ООО «С-Терра СиЭсПи» 124498, г. Москва, Зеленоград, Георгиевский проспект, дом 5, помещение I, комната 33 Телефон/Факс: +7 (499) 940 9061 Эл.почта: information@s-terra.com Сайт: http://www.s-terra.com

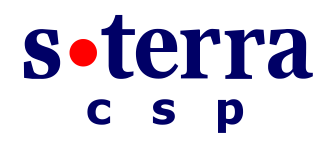

## Программный комплекс С-Терра Шлюз. Версия 4.1

Руководство администратора

# Инициализация S-Terra Gate на вычислительных системах архитектуры Intel x86/x86-64

РЛКЕ.00009-01 90 03

27.04.2015

# Содержание

| Инициализация S-Terra Gate на вычислительных системах архитектуры<br>Intel x86/x86-64 | 3   |
|---------------------------------------------------------------------------------------|-----|
| Подготовка программно-аппаратного комплекса к инициализации                           | 4   |
| Подготовка ПАК исполнения класса защиты КС1 к инициализации                           | 4   |
| Подготовка ПАК исполнения класса защиты КС2 с АПМДЗ к инициализации                   | 6   |
| Подготовка ПАК исполнения класса защиты КС2 с СЗН «СПДС-USB-01» к<br>инициализации    | 7   |
| Подготовка ПАК исполнения класса защиты КСЗ к инициализации                           | 9   |
| Инициализация S-Terra Gate при первом старте                                          | .10 |
| Разграничение доступа                                                                 | .12 |
| Создание контейнеров с секретными ключами                                             | 12  |
| Настройки конфигурационного файла                                                     | 13  |
| Описание работы утилиты                                                               | 16  |
| Команды уровня администратора                                                         | 18  |
| Команды уровня пользователя                                                           | 19  |
| Сообщения об ошибках при вводе команд                                                 | 19  |
| Протоколирование событий                                                              | 20  |

# Инициализация S-Terra Gate на вычислительных системах архитектуры Intel x86/x86-64

В этом разделе описана инициализация «Программного комплекса С-Терра Шлюз. Версия 4.1» (S-Terra Gate) на вычислительных системах архитектуры Intel x86/x86-64.

Программный комплекс поставляется в инсталлированном состоянии.

На ПАК установлены:

- OC Debian GNU/Linux 6 (32-bit или 64-bit),
- S-Terra Gate,
- «КриптоПро CSP 3.6R4/3.9» (в случае использования СКЗИ «КриптоПро CSP»).

# Подготовка программно-аппаратного комплекса к инициализации

В качестве терминала для аппаратной платформы (АП), на которой установлен Продукт S-Terra Gate, можно использовать:

- компьютер, подключенный к последовательному порту АП
- монитор и клавиатуру, подключенные к разъемам АП.

# Подготовка ПАК исполнения класса защиты КС1 к инициализации

Шаг 1: К АП, с установленным Продуктом S-Terra Gate 3000/7000, а также к АП Kraftway Credo VV22 и Kraftway Credo VV23, с установленным Продуктом S-Terra Gate 100/100B/100V/1000/1000V, подключите к разъемам монитор и клавиатуру в качестве терминала и перейдите к Шагу 2.

К АП, с установленным Продуктом S-Terra Gate 100/100B/100V/1000/1000V, подключите к последовательному порту компьютер в качестве терминала, используя нуль-модемный кабель (5 проводов):

для АП TONK 1800 подключить следует к COM2-порту для остальных АП – к COM1-порту.

На компьютере используйте терминальную программу, например, Windows HyperTerminal. В программе HyperTerminal выполните настройки:

```
File-> Properties-> Settings-> Emulation-> VT100
```

Во вкладке Connect To нажмите кнопку Configure и выполните следующие настройки COM-порта:

```
Bits per second: 115200
Data bits: 8
Parity: None
Stop bits: 1
Flow control: None
```

Шаг 2: Включите шнур питания в сеть переменного тока и нажмите кнопку питания на АП.

Укажите, что будет использоваться в качестве терминала для аппаратной платформы (Рисунок 1):

```
S-Terra Gate — монитор и клавиатура
или
S-Terra Gate (serial) — компьютер, подключенный к
последовательному порту АП
```

|                                           |          | Boot   | мепи        |   |  |
|-------------------------------------------|----------|--------|-------------|---|--|
| <mark>S-Terra Gate</mark><br>S-Terra Gate | (serial) |        |             |   |  |
|                                           |          |        |             |   |  |
|                                           |          |        |             |   |  |
|                                           |          |        |             |   |  |
|                                           |          |        |             |   |  |
|                                           |          |        |             |   |  |
|                                           | Press IT | abl to | edit option | 2 |  |

Рисунок 1

Шаг 3: После загрузки ОС войдите в систему

имя пользователя – root пароль – пустой.

Шаг 4: Выполните процедуру инициализации программного комплекса S-Terra Gate, описанную в разделе «Инициализация S-Terra Gate при первом старте».

# Подготовка ПАК исполнения класса защиты КС2 с АПМДЗ к инициализации

Для защиты от несанкционированного доступа к АП могут использоваться следующие аппаратно-программные модули доверенной загрузки (АПМДЗ): ПАК «Соболь», «Аккорд-АМДЗ», «КРИПТОН-ЗАМОК», «Тринити АПМДЗ», «МАКСИМ-М1». Если на АП не установлена плата АПМДЗ, необходимо её подключить и инициализировать, руководствуясь эксплуатационной документацией на АПМДЗ.

Шаг 1: К АП, с установленным Продуктом S-Terra Gate 3000/7000, подключите к разъемам монитор и клавиатуру в качестве терминала и перейдите к Шагу 2.

К АП, с установленным Продуктом S-Terra Gate 100/100B/100V/1000/1000V, подключите к последовательному порту компьютер в качестве терминала, используя нуль-модемный кабель (5 проводов):

для АП TONK 1800 подключить следует к COM2-порту, для остальных АП – к COM1-порту.

На компьютере используйте терминальную программу, например, Windows HyperTerminal. В программе HyperTerminal выполните настройки:

File-> Properties-> Settings-> Emulation-> VT100

Во вкладке Connect To нажмите кнопку Configure и выполните следующие настройки СОМ-порта:

```
Bits per second: 115200
Data bits: 8
Parity: None
Stop bits: 1
Flow control: None
```

- **Шаг 2:** При необходимости подключите внешний считыватель идентификаторов к разъему АПМДЗ.
- Шаг 3: Включите шнур питания в сеть переменного тока и нажмите кнопку питания на АП.
- Шаг 4: При появлении на экране запроса от АПМДЗ предъявите идентификатор:

Выполните необходимые настройки в соответствии с руководством администратора АПМДЗ.

**Шаг 5:** Укажите, что будет использоваться в качестве терминала для аппаратной платформы (Рисунок 1):

S-Terra Gate — монитор и клавиатура или S-Terra Gate (serial) — компьютер, подключенный к последовательному порту АП

Шаг 6: После загрузки ОС войдите в систему

имя пользователя – root пароль – пустой.

Шаг 7: Выполните процедуру инициализации программного комплекса S-Terra Gate, описанную в разделе «Инициализация S-Terra Gate при первом старте».

# Подготовка ПАК исполнения класса защиты КС2 с C3H «СПДС-USB-01» к инициализации

Шаг 1: К АП, с установленным Продуктом S-Terra Gate 3000/7000, а также к АП Kraftway Credo VV22 и Kraftway Credo VV23, с установленным Продуктом S-Terra Gate 100/100B/100V/1000/1000V, подключите к разъемам монитор и клавиатуру в качестве терминала и перейдите к Шагу 2.

В остальных случаях, к АП, с установленным Продуктом S-Terra Gate, подключите к разъемам монитор и клавиатуру в качестве терминала или подключите к последовательному порту компьютер в качестве терминала, используя нульмодемный кабель (5 проводов):

для АП TONK 1800 подключить следует к COM2-порту, для остальных АП – к COM1-порту.

На компьютере используйте терминальную программу, например, Windows HyperTerminal. В программе HyperTerminal выполните настройки:

```
File-> Properties-> Settings-> Emulation-> VT100
```

Во вкладке Connect To нажмите кнопку Configure и выполните следующие настройки СОМ-порта:

```
Bits per second: 115200
Data bits: 8
Parity: None
Stop bits: 1
Flow control: None
```

- Шаг 2: В случае внешнего подключения СЗН «СПДС-USB-01» к АП (в этом случае СЗН «СПДС-USB-01» входит отдельно в комплект поставки и на АП наклеен стикер с текстом «перед началом работы следует подключить СПДС-USB-01») подсоедините СЗН напрямую или при помощи кабеля к внешнему USB-порту АП.
- Шаг 3: Включите шнур питания в сеть переменного тока и нажмите кнопку питания на АП.
- Шаг 4: Убедитесь, что BIOS ПЭВМ настроен на загрузку ОС с USB-устройства.
- **Шаг 5:** Укажите, что будет использоваться в качестве терминала для аппаратной платформы:
  - S-Terra SPDS-USB Gate монитор и клавиатура.
  - S-Terra SPDS-USB Gate (serial\_0) компьютер, подключенный к последовательному порту COM1 АП.
  - S-Terra SPDS-USB Gate (serial\_1) компьютер, подключенный к последовательному порту СОМ2 АП.

Для устройств DEPO Neos 220USF и TONK 1800, чтобы работать через serialпорт, нужно выбрать пункт S-Terra SPDS-USB Gate (serial\_1), а для остальных устройств, работающих через serial-порт нужно выбирать S-Terra SPDS-USB Gate (serial 0).

Шаг 6: Во время загрузки ОС в течение 5 секунд есть возможность войти в режим администратора СПДС-USB-01. На терминале появляется подсказка – Press 'a' to enter to SPDS-USB Administrator mode or Esc to continue OS loading OS will continue loading in 5 seconds...

Нажмите клавишу 'а' и войдите режим администратора.

При входе в административный режим требуется ввести PIN администратора (изначально PIN администратора и PIN пользователя – 12345678). После процедуры аутентификации будет выведено меню с

выбором возможных действий, требующих административного права доступа к C3H «СПДС-USB-01»: 1. To change SPDS-USB Administrator's PIN – изменение PIN администратора СПДС-USB-01. 2. To unblock SPDS-USB User's PIN – восстановление PIN пользователя СПДС-USB-01. 3. To SPDS-USB image recovery – восстановление образа СПДС-USB-01 с внешнего носителя (подробное описание восстановления образа СПДС-USB-01 описано в документе «Инструкции по восстановлению и обновлению ПАК», в разделе «Инструкция по восстановлению и обновлению ПАК», в разделе «Инструкция по восстановлению ПАК с S-Terra Gate, предустановленным на С3Н «СПДС-USB-01»). 4. To continue OS loading – продолжение загрузки ОС в пользовательском режиме.

Измените PIN администратора и PIN пользователя. Длина пароля администратора должна быть не менее 8 символов, пользователя – не менее 4 символов (подробнее см. документ «Настройка шлюза», раздел «Изменение или восстановление PIN для C3H «СПДС-USB-01»).

Войти в режим администратора C3H «СПДС-USB-01» и выполнить описанные выше действия можно после каждой перезагрузки ОС.

Шаг 7: При продолжении загрузки ОС в режиме пользователя появится запрос PIN пользователя C3H «СПДС-USB-01»:

Enter User's PIN:

Введите PIN пользователя..

Шаг 8: После загрузки ОС войдите в систему:

имя пользователя – root пароль – пустой.

**Шаг 9:** Выполните процедуру инициализации программного комплекса S-Terra Gate, описанную в разделе «Инициализация S-Terra Gate при первом старте».

# Подготовка ПАК исполнения класса защиты КС3 к инициализации

При исполнении класса защиты КСЗ, кроме защиты от несанкционированного доступа и обеспечения доверенной загрузки, разграничиваются права доступа пользователей к ОС и настройке программного комплекса.

**Шаг 1:** Подготовьте программно-аппаратный комплекс класса защиты КСЗ к инициализации S-Terra Gate аналогично, описанному выше для класса защиты КС2.

Отличие состоит в том, что для входа в систему используйте

ИМЯ ПОЛЬЗОВАТЕЛЯ — administrator Пароль — s-terra

Шаг 2: Войдите в режим настройки системы, выполнив команду:

cspgate# **system** 

- Шаг 3: Выполните процедуру инициализации программного комплекса S-Terra Gate, описанную в разделе «Инициализация S-Terra Gate при первом старте»
- Шаг 4: Произведите необходимые настройки, описанные в разделе «Разграничение доступа».

# Инициализация S-Terra Gate при первом старте

При старте программно-аппаратного комплекса после загрузки ОС появляется предупреждение

"System is not initialized. Please run /opt/VPNagent/bin/init.sh to start initialization procedure" и приглашение для входа в OC.

Ниже пошагово описаны действия, которые необходимо выполнить для инициализации S-Terra Gate.

 Шаг 1:
 Запустите скрипт /opt/VPNagent/bin/init.sh для старта процедуры начальной инициализации S-Terra Gate.

Во время выполнения, инициализационный скрипт может быть прерван нажатием комбинации клавиш Ctrl+C.

При возникновении ошибки процесс инициализации прерывается и на экран выдается сообщение об ошибке.

Шаг 2: Выполняется только в случае использования СКЗИ «КриптоПро CSP»

Запрашивается серийный номер лицензиии на CryptoPro CSP:

You have to enter license for CryptoPro CSP. Enter serial number:

Серийный номер можно взять из «Лицензии на право использования СКЗИ «КриптоПро CSP», входящей в комплект поставки, например: DU36X-D00GR-XXXXX-XXXXX-XXXXX. Не путайте «О» (ноль) и букву «О».

При вводе неверного номера лицензии предлагается ввести его еще раз.

Шаг 3: Инициализируется ДСЧ:

Для исполнений класса защиты КС1 проводится «биологическая» инициализация начального значения ДСЧ.

Для исполнений класса защиты КС2 и КС3 инициализация начального значения ДСЧ выполняется без участия пользователя.

Шаг 4: Далее запрашивается лицензионная информация на S-Terra Gate (эти данные можно взять из «Лицензии на использование программного продукта компании ЗАО «С-Терра СиЭсПи», входящей в комплект поставки):

You have to enter license for S-Terra Gate

Предлагаются следующие пункты для ввода:

Available product codes:

GATE100 GATE100B GATE100V GATE1000 GATE1000V GATE3000 GATE7000 GATE10000 RVPN RVPNV BELVPN BELVPNV UVPN UVPNV KZVPN KZVPNV

Enter product code: - введите код продукта, например, GATE1000

Enter customer code: - введите код конечного пользователя, например, GAZREESTRPROM

Enter license number: - введите номер лицензии, например, 55455

Enter license code: - введите код лицензии, например, B123456DFGH567KL

- Шаг 5: Следует вопрос о корректности введенных данных:"Is the above data correct?". После получения подтверждения инициализация продолжается без дополнительных вопросов. Если подтверждение не получено, то предлагается ввести Лицензию еще раз.
- Шаг 6: Далее запускается vpn-демон (в случае исполнения Продукта класса защиты КСЗ, vpn-демон запускаться не будет), создается пользователь "cscons" с назначенным ему начальным паролем "csp".

Eсли инициализация завершилась успешно, то выдается сообщение: "Initialization complete". При последующих стартах системы предупреждение о необходимости инициализации системы не выдается.

Если инициализация завершилась неуспешно, то об этом выдаётся соответствующее сообщение. При следующем старте комплекса администратору снова будет выдаваться предупреждение об инициализации.

Драйвер Продукта S-Terra Gate установлен на все обнаруженные сетевые интерфейсы.

Программный комплекс S-Terra Gate установлен в каталог /opt/VPNagent.

При инициализации S-Terra Gate устанавливается политика безопасности, при которой интерфейсы шлюза безопасности не пропускают пакеты – Default Driver Policy = Dropall (в релизе 14101 устанавливается политика безопасности Passdhcp, при которой интерфейсы шлюза безопасности пропускают только пакеты DHCP и в незащищенном виде). Выдается информационное сообщение:

```
Default driver policy is configured to block network traffic.
Network is inaccessible in this mode.
You can change it using "${AgentRoot}bin/dp_mgr" utility or load security
policy.
```

В случае исполнения Продукта класса защиты КС1 и КС2:

- для входа в Cisco-like интерфейс командной строки нужно использовать имя пользователя "cscons" (начальный пароль "csp"),
- для входа в ОС предназначено имя "root" (изначально без пароля).

В случае исполнения класса защиты КСЗ администратор, для разграничения прав пользователей на доступ к операционной системе и управление программным комплексом, должен разделить пользователей на привилегированных и непривилегированных и установить для них пароли. Подробнее описано в разделе «Разграничение доступа».

Сразу после инициализации программного комплекса, в случае исполнения Продукта класса защиты КС1 и КС2, автоматически запускается утилита cspvpn\_verify для проверки целостности установленного Продукта S-Terra Gate, которая описана в документе «Специализированные команды». При нарушении целостности восстановите содержимое жесткого диска ПАК из образа жесткого диска, который входит в комплект поставки. Выполните эту процедуру согласно документу – «Инструкции по восстановлению и обновлению ПАК».

Далее перейдите к настройке S-Terra Gate, описанной в документе «Настройка шлюза».

# Разграничение доступа

Разграничение прав доступа пользователей к операционной системе и управлению программным комплексом выполняется на этапе аутентификации в исполнениях Продукта класса защиты КСЗ.

В зависимости от уровня доступа, пользователь может быть привилегированным (администратор) и непривилегированным (пользователь с ограниченными возможностями). После аутентификации, в зависимости от уровня, каждый пользователь может выполнять свой определенный набор команд (см. «Команды уровня администратора», «Команды уровня пользователя»).

При аутентификации у пользователя запрашивается пароль и проверяется доступ по этому паролю к контейнеру с секретным ключом (имя пользователя связано с именем контейнера и уровнем доступа в конфигурационном файле). Эти действия выполняются специальной утилитой auth\_login.

Изначально в конфигурационном файле /opt/VPNagent/etc/auth\_login.ini присутствует пользователь administrator, для которого указан контейнер с секретным ключом (пароль к контейнеру — s-terra). Измените пароль к контейнеру с ключевой парой, пересоздав заново контейнер.

Для разграничения прав доступа пользователей к операционной системе и управлению программным комплексом выполните следующие действия:

- 1. Создайте для пользователей контейнеры с секретными ключами, защищенные паролем.
- 2. Выполните необходимые настройки в конфигурационном файле auth\_login.ini, где для каждого пользователя укажите уровень доступа и имя контейнера, а также некоторые дополнительные параметры (см. раздел «Настройки конфигурационного файла»).

## Создание контейнеров с секретными ключами

В случае применения СКЗИ «КриптоПро CSP», для создания контейнера можно использовать утилиту csptest (утилита находится в каталоге /opt/cprocsp/bin/ia32 или /opt/cprocsp/bin/amd64), например:

csptest -keyset -newkeyset -container 'HDIMAGE\\contadmin' -machinekeyset
-password 123456

В случае применения криптобиблиотеки, разработанной компанией «С-Терра СиЭсПи», для создания контейнера используйте утилиту cont\_mgr (описание утилиты приведено в документе «Специализированные команды»). Пример:

/opt/VPNagent/bin/cont\_mgr create -cont contadmin -PIN 123456

Если для используемого АПМДЗ не поддерживается функциональность ДСЧ, то возможны различные варианты создания контейнеров с секретными ключами, в зависимости того, какая криптографическая библиотека применяется в «С-Терра Шлюз». Для «С-Терра Шлюз» со встроенной криптобиблиотекой компании «С-Терра СиЭсПи», при генерации ключевой пары и создании контейнера возможно применение биологического ДСЧ. Для «С-Терра Шлюз» с СКЗИ «КриптоПро CSP» возможны два варианта:

1. Администратор, используя СКЗИ «КриптоПро CSP», может создать контейнеры на своем рабочем месте и затем доставить их на «С-Терра Шлюз».

Для создания контейнера используйте утилиту csptest (пример см. выше).

Выполните копирование контейнера с секретным ключом с одного ключевого носителя на другой следующей командой, например:

```
csptest -keycopy -machinekeyset -src '\\.\media\src_cont' -dest
'\\.\media\dst cont'
```

Если на «С-Терра Шлюз» применяется криптобиблиотека от компании «С-Терра СиЭсПи», доставленные контейнеры нужно конвертировать с помощью команды cpkey\_conv (описание утилиты приведено в документе «Специализированные команды»).

2. Администратор, используя СКЗИ «КриптоПро CSP» (класс защиты КС2/КСЗ) и электронный замок «Соболь», может изготовить внешнюю гамму, доставить ее безопасным способом на «С-Терра Шлюз» и затем, используя утилиту csptest или cont\_mgr, как это описано выше, создать на «С-Терра Шлюз» контейнеры с секретными ключами.

Для изготовления внешней гаммы в командной строке запустите утилиту genkpim, например:

genkpim.exe 500 12121111 f:\gamma

500 – необходимое количество случайных отрезков гаммы для записи на носитель,

12121111 - номер комплекта внешней гаммы (8 символов в 16-ричном коде),

f:\gamma – путь на носителе, по которому будет записан файл с внешней гаммой.

В результате выполнения команды создается файл kis\_1, который записывается на носитель по пути f:\gamma дублированием в два каталога: DB1 и DB2.

Далее действия будут различаться в зависимости от используемого СКЗИ:

- В случае использования СКЗИ «КриптоПро CSP», выполните копирование файлов с внешней гаммой с носителя на «С-Терра Шлюз» в следующие каталоги: /var/opt/cprocsp/dsrf/db1/и/var/opt/cprocsp/dsrf/db2/ соответственно.
- В случае использования криптобиблиотеки от компании «С-Терра СиЭсПи», выполните копирование одного файла с внешней гаммой с носителя на «С-Терра Шлюз», в каталог /var/s-terra/ext-gamma. Переименуйте файл с внешней гаммой в eg data.

В конфигурационном файле /etc/S-Terra/skzi.conf пропишите путь до каталога с внешней гаммой:

ExtGammaPath=/var/s-terra/ext-gamma

Надёжно удалите файлы с внешней гаммой с носителя. После этого перезагрузите «С-Терра Шлюз» и создайте контейнеры с секретными ключами.

# Настройки конфигурационного файла

Hacтройки утилиты auth\_login выполняются в конфигурационном файле /opt/VPNagent/etc/auth login.ini, представляющем обычный текстовый файл.

Строки, начинающиеся с восклицательного знака (!), считаются комментариями и игнорируются. Пустые строки игнорируются.

В начале файла идут опциональные глобальные настройки, а затем – секции.

#### Глобальные настройки – автологин

Задается глобальный параметр – автологин. Для выполнения автологина необходимо, чтобы далее в настройках присутствовал администратор (пользователь с параметром role=admin), у которого указан пустой пароль. Этот администратор должен быть первым по счету.

```
autostart={ on | off }
on автологин включен. При первом старте утилиты делается попытка
выполнить автологин.
off автологин отключен (значение по умолчанию).
```

#### Секции

В каждой секции задаются параметры отдельного пользователя.

```
[<section name>]
```

<param name>=<param val>

#### где

| <section_name></section_name> | имя секции задает имя пользователя, |
|-------------------------------|-------------------------------------|
| <param_name></param_name>     | имя параметра,                      |
| <param val=""/>               | значение параметра.                 |

#### Возможные параметры:

| role={                                                                                                    | admin   user }                                                                                                    |                                                                                                    |  |
|----------------------------------------------------------------------------------------------------|----------------------------------------------------------------------------------------------------|----------------------------------------------------------------------------------------------------|--|
|                                                                                                    | admin                                                                                                    | администратор                                                                                                    |  |
|                                                                                                    | user                                                                                                    | пользователь (значение по умолчанию)                                                                                                    |  |
| contair                                                                                                    | er= <container_name></container_name>                                                                                                    |                                                                                                    |  |
|                                                                                                    | container_name                                                                                                    | имя контейнера, к которому производится<br>проверка доступа. Обязательный параметр.                                                                                                    |  |
| public_                                                                                                    | _key= <public_key_file_pat< td=""><td>h&gt;</td></public_key_file_pat<>                                                                                     | h>                                                                                                    |  |
|                                                                                                    | <pre>public_key_file_path</pre>                                                                                                    | путь к файлу с публичным ключом.<br>Опциональная защита от подмены контейнера:<br>проверка подписи с использованием публичного<br>ключа, сохраненного отдельно от контейнера.<br>При отсутствии параметра – подпись не<br>проверяется. |  |
| Для экспорта публичного ключа из контейнера в файл, при использовании СКЗИ<br>«КриптоПро CSP», выполните команду csptest (csptest находится в каталоге<br>/opt/cprocsp/bin/ia32 или /opt/cprocsp/bin/amd64), например: |                                                                                                    |                                                                                                    |  |
| cs<br>-m                                                                                                    | csptest -keyset -container ' <container_name>' -keytype signature<br/>-machinekeyset -export <public_key_file_path></public_key_file_path></container_name> |                                                                                                    |  |

<u>Примечание:</u> если в контейнере присутствует только ключ типа exchange, следует заменить в команде -keytype signature на -keytype exchange.

Экспортировать публичный ключ из контейнера в файл, при использовании криптобиблиотеки, разработанной компанией «С-Терра СиЭсПи», можно командой:

/opt/VPNagent/bin/cont\_mgr export -cont <container\_name> -PIN
<container\_password> -ext <public\_key\_file\_path>

config\_user=<cs\_console\_user>

cs\_console\_user

пользователь ОС, от имени которого происходит вход в режим конфигурирования

(запуск cs\_console). Имеет смысл только для администратора. Пользователь <cs\_console\_user> обязательно должен присутствовать в ОС и иметь cs\_console в качестве Shell. При отсутствии параметра делается попытка подставить имя администратора в качестве <cs\_console\_user>. Если <cs\_console\_user> отсутствует в ОС или его Shell отличен от cs\_console, cs\_console запускается от имени пользователя root.

#### Пример конфигурационного файла

! This is a comment

Ниже приведен пример файла auth\_login.ini в случае применения СКЗИ «КриптоПро CSP».

```
! This is a comment
autostart=on
[admin]
role=admin
container=HDIMAGE\\admincont
public_key=/opt/VPNagent/etc/admincont_public_key
config_user=cscons
[user]
role=user
```

```
role=user
container=HDIMAGE\\usercont
public key=/opt/VPNagent/etc/usercont public key
```

Пример конфигурационного файла при использовании криптобиблиотеки, разработанной компанией «С-Терра СиЭсПи».

```
autostart=on
[admin]
role=admin
container=file://admincont
public_key=/opt/VPNagent/etc/admincont_public_key
config_user=cscons
[user]
role=user
container= file://usercont
public_key=/opt/VPNagent/etc/usercont_public_key
```

### Описание работы утилиты

При старте утилита auth login пишет свое название:

S-Terra Gate administrative console.

Если утилита запускается первый раз после рестарта системы и разрешен автологин, то для первого, присутствующего в настройках конфигурационного файла администратора, проверяется доступ по пустому паролю к его контейнеру с секретным ключом. При успешной проверке запускается сервис безопасности:

```
Performing autostart as user <admin_name>
Configuring IPsec driver:
Starting IPsec daemon...done.
Autostart finished
```

Если автологин не разрешен, то запрашивается имя пользователя (пустое имя пользователя не допускается – в этом случае выдается повторный запрос):

login as:

Далее запрашивается пароль (пустой пароль допускается):

<name>'s password:

Производится проверка, не заблокирован ли данный пользователь (подробнее см. подраздел «Ограничение на количество попыток входа в систему»). На данном этапе может быть выдано сообщение:

% The maximum number of login attempts for user <name> has been reached. User has been blocked

Сообщение может появиться .в следующих случаях:

- Реальный пользователь (описанный в файле /opt/VPNagent/etc/auth\_login.ini) ранее исчерпал допустимые попытки входа в систему и теперь заблокирован.
- Попытка входа в систему неизвестным (не описанным в файле /opt/VPNagent/etc/auth\_login.ini) пользователем.
- Поврежден (имеет некорректный формат) файл, в котором хранится количество оставшихся попыток входа в систему данного пользователя.
- Системная ошибка (не удалось прочитать или записать количество оставшихся попыток).

Пользователь не может отличить эти ситуации. Однако в логе, доступном администратору, эти ситуации можно различить по коду ошибки в сообщении.

Производится проверка полученного имени и пароля. Если проверка не пройдена:

Выполняется остановка исполнения на промежуток времени от 1 до 3 секунд.

На консоль выдается сообщение об ошибке:

% Access denied

Если у пользователя еще остались допустимые попытки входа в систему, выдается сообщение об их количестве:

% You have <n> attempt(s) left

где <n> – число оставшихся попыток (от 1 до 9).

Если была использована последняя попытка входа в систему, выдается сообщение о блокировке пользователя:

 $\$  The maximum number of login attempts for user <name> has been reached. User has been blocked

Выполняется остановка исполнения на 1 секунду.

ОС автоматически перезапускает утилиту для повторения попытки аутентификации.

При использовании криптобиблиотеки компании «С-Терра СиЭсПи», при проверке полученного имени и пароля, возможно отсутствие инициализированного ДСЧ (например, при первом входе в систему). В этом случае:

На консоль выдается сообщение:

RNG initialization is required. Press Enter to continue...

Когда пользователь нажимает на Enter, запускается программа rnd\_mgr. Происходит инициализация ДСЧ:

Если присутствует соответствующая аппаратная поддержка (например «Соболь») или если присутствует внешняя гамма, инициализация проходит неинтерактивно.

В противном случае вызывается интерактивная инициализация.

После успешной инициализации на консоль выдается сообщение от утилиты:

Successfully initialized RNG.

В случае успешной аутентификации пользователь получает доступ к определенному набору команд. Пользователю выдается приглашение командного интерпретатора, вид которого зависит от уровня доступа пользователя:

| для администратора: | hostname# |
|---------------------|-----------|
| для пользователя:   | hostname> |

где

hostname – имя хоста, на котором работает программа.

Ключевые слова команд можно сокращать до того количества символов, при котором их можно однозначно идентифицировать.

При выполнении команд (включая configure) работают специальные сочетания клавиш:

Прерывание выполнения запущенного процесса: CTRL+^ (CTRL+SHIFT+6). При работе через консоль Cisco IOS (стандартный режим работы программы) следует нажать указанное сочетание клавиш два раза, поскольку Cisco IOS перехватывает CTRL+^.

Если указанное выше сочетание клавиш не работает (например, внешний процесс завис), можно нажать на CTRL+| – в этом случае будет послан SIGKILL – неперехватываемый сигнал, по которому выполнение внешней программы безусловно прекращается.

Поддерживаются специальные команды редактирования командной строки, аналогичные Cisco-like консоли (см. документ «Cisco-like команды»).

#### Ограничение на количество попыток входа в систему

Для каждого пользователя допускается 10 попыток входа в систему. Если все попытки входа в систему оказываются неуспешными, пользователь блокируется. При успешном входе в систему количество оставшихся попыток входа в систему возвращается к своему начальному значению (10).

Счетчик допустимого количества попыток входа в систему хранится в файле: /var/cspvpn/auth login count.<name>, где <name> – имя пользователя.

Отсутствие файла обозначает, что допускаются 10 попыток входа в систему.

Файл будет создан при первой попытке входа соответствующим пользователем. Пользователь должен быть описан в конфигурационном файле /opt/VPNagent/etc/auth\_login.ini. Для неизвестного пользователя, отсутствующего в файле auth login.ini, файл со счетчиком не создается.

Администратор может разблокировать пользователя, удалив соответствующий файл со счетчиком (/var/cspvpn/auth\_login\_count.<name>). Примечание: если будут заблокированы все администраторы, вход в систему будет невозможен.

Формат файла /var/cspvpn/auth\_login\_count.<name> — бинарный (owner — root, group — root, mode — 0600). Длина файла — 1 байт. В этом байте в виде числа хранится количество оставшихся попыток входа в систему.

Если в файле хранится число 0 — это обозначает, что пользователь заблокирован. Если файл имеет неправильный формат (длина отлична от 1 или прочитанное число больше 10), то пользователь также фактически заблокирован. Отличить данную ситуацию от предыдущей можно по коду ошибки (см. раздел «Протоколирование событий», Таблица 2).

### Команды уровня администратора

Вход в режим настройки системы (запуск системного shell):

system

Команда необходима для начальной настройки системы и в аварийных ситуациях. В остальных случаях рекомендуется пользоваться командой

configure

Сначала на консоль выдается сообщение:

Entering system shell...

Далее запускается интерактивная сессия системного shell.

При выходе из системного shell выдается сообщение:

Leaving system shell...

При необходимости аварийного завершения выполнения системного shell можно использовать сочетания клавиш CTRL+^ (CTRL+SHIFT+6) или CTRL+|.

Запуск сервиса безопасности (аналогично /etc/init.d/vpngate start):

start

Остановка работы системы. Сначала останавливается сервис безопасности, затем происходит останов ОС:

stop

Перезагрузка системы. Сначала останавливается сервис безопасности, затем происходит перезагрузка ОС:

reboot

Вход в режим настройки S-Terra Gate (запуск cs\_console – Cisco-like интерфейс командной строки):

configure

Если заданный в настройках пользователь, под которым должен производиться вход в конфигурационный режим, отсутствует в ОС или его Shell отличается от cs\_console,

cs\_console запускается от имени пользователя root с выдачей предупреждения в лог и на консоль:

```
% Warning: configuring as user root. Check the 'config_user' setting
in /opt/VPNagent/etc/auth login.ini
```

Сначала на консоль выдается сообщение:

Entering cs\_console...

Далее запускается cs console.

При выходе из cs console выдается сообщение:

Leaving cs console...

Следует учитывать, что приглашения командного интерпретатора cs\_console аналогичны приглашениям командного интерпретатора программы. Для того чтобы их отличать, рекомендуется ориентироваться на приведенные выше сообщения.

При необходимости аварийного завершения выполнения cs\_console можно использовать сочетания клавиш CTRL+^ (CTRL+SHIFT+6) или CTRL+|

Администратору также доступны команды уровня пользователя.

### Команды уровня пользователя

Выдача версии продукта (аналогична запуску утилиты /opt/VPNagent/bin/vershow):

show version

Выдача информации о текущей конфигурации (аналогична запуску утилиты /opt/VPNagent/bin/lsp mgr show):

#### show config

Выдача текущей информации о статусе защиты (аналогична запуску утилиты /opt/VPNagent/bin/sa mgr show):

#### show status

Выход из утилиты приведет к перезапуску утилиты и запросу имени пользователя:

exit

## Сообщения об ошибках при вводе команд

При вводе синтаксически неправильной команды выдается сообщение об ошибке следующего вида:

% Invalid input detected at '^' marker

Маркер '^' указывает на первый ошибочный символ, встреченный при разборе строки.

Если введена незавершенная команда, то выдается сообщение:

% Incomplete command

~

Если введена команда, допускающая неоднозначное толкование (как правило, из-за чрезмерного сокращения ключевых слов), выдается сообщение:

Ambiguous command: "<введенная команда>"

# Протоколирование событий

В процессе работы выдаются сообщения в syslog с использованием facility=authpriv.

Список сообщений приведен в Таблица 1.

Таблица 1

| Severity | Сообщение                                                                                | Пояснение                                                                                                    |
|----------|------------------------------------------------------------------------------------------|----------------------------------------------------------------------------------------------------|
| err      | % Error: failed to read settings from<br>/opt/VPNagent/etc/auth_login.ini                | Не удалось прочитать настройки<br>программы.<br>Отсутствует или испорчен файл.<br>Программа аварийно завершается.                                                                                                    |
| err      | % Error: failed to set the root identity                                                 | Не удалось выставить идентификатор<br>пользователя root.<br>В нормальной ситуации не должно<br>возникать. Программа аварийно<br>завершается.                                                                                                    |
| err      | % Internal error: parser initialization failed                                           | Внутренняя ошибка: проблемы с<br>инициализацией парсера.<br>В нормальной ситуации не должно<br>возникать. Программа аварийно<br>завершается                                                                                                    |
| err      | % Error: failed to read the command list<br>from<br>/opt/VPNagent/etc/auth_login_cmd.xml | Не удалось прочитать базу команд.<br>Отсутствует или испорчен файл.<br>Программа аварийно завершается.                                                                                                    |
| err      | Autostart failed                                                                         | Не удалось выполнить автологин.                                                                                                    |
| info     | Autostart failed. Error code: <err_code></err_code>                                      | Не удалось выполнить автологин.<br>Выдается вместе с предыдущим<br>сообщением, но с использованием<br>severity=info. Система должна быть<br>настроена так, чтобы сообщения с<br>уровнем info не были доступны не<br>идентифицированному пользователю.                   |
| err      | Attempt to login as user <name> failed</name>                                            | Не пройдена проверка имени оператора и пароля.                                                                                                    |
| info     | Attempt to login as user <name> failed.<br/>Error code: <err_code></err_code></name>     | Не пройдена проверка имени оператора и<br>пароля.<br>Выдается вместе с предыдущим<br>сообщением, но с использованием<br>severity=info. Система должна быть<br>настроена так, чтобы сообщения с<br>уровнем info не были доступны не<br>идентифицированному пользователю. |
| err      | Failed to set the autostart marker                                                       | Не удалось выставить признак<br>выполненного автологина.<br>Может приводить к тому, что попытка<br>выполнения автологина будет делаться<br>при каждом старте утилиты (неопасная                                                                                         |

|         |                                                                                                    | ситуация).<br>В нормальной ситуации не должно<br>возникать.                                                                 |
|---------|----------------------------------------------------------------------------------------------------|----------------------------------------------------------------------------------------------------|
| notice  | User <name> logged in</name>                                                                                   | Оператор с именем <name> успешно<br/>получил доступ.</name>                                                                 |
| notice  | Autostart performed as user <name></name>                                                                      | Автологин выполнен успешно от имени оператора <name>.</name>                                                                |
| notice  | User <name> called command:<br/><command/></name>                                                              | Оператор <name> выполнил команду<br/><command/></name>                                                                      |
| notice  | User <name> logged out</name>                                                                                  | Оператор <name> вышел из программы</name>                                                                                   |
| warning | % Warning: configuring as user root.<br>Check the 'config_user' setting in<br>/opt/VPNagent/etc/auth_login.ini | Конфигурирование (запуск cs_console)<br>выполняется от имени пользователя root.<br>Проверьте настройку config_user в файле. |

В сообщениях с уровнем info, говорящих об ошибке аутентификации (попытка автологина или входа оператора) пишется код ошибки. Возможные сообщения приведены в Таблица 2.

Таблица 2

| Код ошибки | Пояснение                                                                                                    |
|------------|----------------------------------------------------------------------------------------------------|
| 1          | В настройках отсутствует администратор (только для сообщения "Autostart failed").                                                                                                    |
| 2          | Неизвестное имя оператора (отсутствует в настройках; только для сообщения "Attempt to login as user <name> failed").</name>                                                                                                    |
| 3          | Контейнер не найден.                                                                                                    |
| 4          | Не удалось загрузить публичный ключ (public_key ссылается на<br>несуществующий или ошибочный файл).                                                                                                    |
| 5          | Не удалось подписать тестовые данные. Наиболее вероятная причина - введен неправильный пароль.                                                                                                    |
| 6          | Не удалось проверить подпись. Наиболее вероятные причины - подмененный контейнер или ошибочный публичный ключ.                                                                                                    |
| 7          | Не удалось получить из контейнера подходящий ключ для подписи тестовых данных.                                                                                                    |
| 8          | Криптографическая проблема. Наиболее вероятные причины –<br>«КриптоПро» не установлено, не зарегистрировано или нарушена его<br>целостность.                                                                                          |
| 9          | Пользователь исчерпал допустимые попытки входа в систему и теперь заблокирован.                                                                                                    |
| 10         | Поврежден (имеет некорректный формат) файл, в котором хранится<br>количество оставшихся попыток входа в систему данного пользователя<br>или<br>Системная ошибка (не удалось прочитать или записать количество<br>оставшихся попыток). |

# Сообщения, выдаваемые на консоль

Список сообщений выдаваемых на консоль приведен в Таблица 3.

Таблица 3

| Сообщение                                                                                                    | Тип            | Дублируется<br>в syslog | Пояснение                                                                                                    |
|----------------------------------------------------------------------------------------------------|----------------|-------------------------|----------------------------------------------------------------------------------------------------|
| S-Terra Gate administrative console                                                                            | информационное |                         | Стартовое<br>сообщение.                                                                                                    |
| Performing autostart as user<br><admin_name></admin_name>                                                      | информационное |                         | Начало<br>автологина.                                                                                                    |
| Autostart finished                                                                                             | информационное |                         | Завершение<br>автологина.                                                                                                    |
| % Error: failed to read settings from<br>/opt/VPNagent/etc/auth_login.ini                                      | ошибка         | +                       | Не удалось<br>прочитать<br>настройки из<br>файла.                                                                                                 |
| % Error: failed to set the root identity                                                                       | ошибка         | +                       | Не удалось<br>выставить<br>идентификатор<br>пользователя root.                                                                                    |
| % Internal error: parser initialization failed                                                                 | ошибка         | +                       | Внутренняя<br>ошибка:<br>проблемы с<br>инициализацией<br>парсера.                                                                                 |
| % Error: failed to read the command<br>list from<br>/opt/VPNagent/etc/auth_login_cmd.x<br>ml                   | ошибка         | +                       | Не удалось<br>прочитать базу<br>команд.                                                                                                    |
| % Warning: configuring as user root.<br>Check the 'config_user' setting in<br>/opt/VPNagent/etc/auth_login.ini | предупреждение | +                       | Конфигурировани<br>е (запуск<br>cs_console)<br>выполняется от<br>имени<br>пользователя root.<br>Проверьте<br>настройку<br>config_user в<br>файле. |
| % Access denied                                                                                                | ошибка         |                         | Отказ в доступе.                                                                                                    |
| % System error, can not spawn process.                                                                         | ошибка         |                         | Не удалось<br>породить новый<br>процесс.                                                                                                    |
| % System error, can not run external application.                                                              | ошибка         |                         |                                                                                                    |

| % System error, can not create pipe.                                                         | ошибка         | В нормальной<br>ситуации не<br>должно возникать.                                                                                                    |
|----------------------------------------------------------------------------------------------|----------------|----------------------------------------------------------------------------------------------------|
| % System error, input redirection to<br>child process failed. Error code:<br><errno></errno> | ошибка         | Не удалось<br>запустить<br>внешнее<br>приложение.                                                                                                    |
| % Warning: Terminal setup failed.<br>Interactive applications could be<br>broken.            | ошибка         |                                                                                                    |
| Entering cs_console                                                                          | информационное | В нормальной<br>ситуации не<br>должно возникать.<br>Возможно не<br>установлен<br>продукт или<br>нарушена его<br>целостность.                          |
| Leaving cs_console                                                                           | информационное | Системная<br>ошибка.                                                                                                    |
| RNG initialization is required. Press<br>Enter to continue                                   | информационное | Требуется<br>инициализация<br>ДСЧ. Нажмите<br>Enter для<br>продолжения<br>(При<br>использовании<br>криптобиблиотеки<br>компании «С-<br>Терра СиЭсПи») |